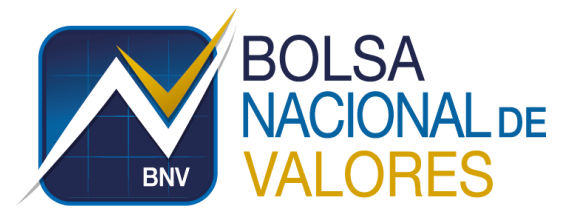

## **BASE DE CONOCIMIENTO – PREGUNTAS FRECUENTES**

| HECHO POR:<br>FECHA:              | Oscar Esteban Arce Oses<br>24/10/2016                                                                                                    |  |  |
|-----------------------------------|----------------------------------------------------------------------------------------------------|--|--|
| AUTORIZADO<br>POR:<br>FECHA:      | Freddy Jiménez<br>24/10/2016                                                                                                    |  |  |
| PREGUNTA /<br>MENSAJE DE<br>ERROR | Usuario bloqueado Informar al responsable<br>Usuario bloqueado -> Informar al responsable.                                                                                                    |  |  |
| CONTEXTO                          | El usuario está ingresando al sistema a través del SAP GUI. El mensaje de error se refiere a la validación de que el usuario no tenga restricción de ingresar al sistema.                                                                                                    |  |  |
| RESPUESTA                         | <ul> <li>1. Para dar respuesta a este error, se requiere de un usuario de la MAB con el rol de autorización ZSEC_ADM_USER. Si necesita verificar que un usuario de la MAB posee este rol: <ul> <li>a. Ingrese a la transacción SU01 e ingrese el nombre de usuario y haga clic en el ícono para visualizar los detalles.</li> <li>Pactualización de usuario: Acceso</li> <li>Actualización de usuario: Acceso</li> <li>Actualización de usuario: Acceso</li> <li>Actualización de usuario: Acceso</li> <li>Verencia de no de la pantalla "Visualizar usuarios", haga clic en la pestaña "Roles" y busque que el rol ZSEC_ADM_USER está en la columna rol y que tiene el status en verde.</li> </ul> </li> <li>Visualizar usuarios <ul> <li>Una vez en la pantalla "Visualizar usuarios", haga clic en la pestaña "Roles" y busque que el rol ZSEC_ADM_USER está en la columna rol y que tiene el status en verde.</li> </ul> </li> </ul> |  |  |
|                                   |                                                                                                    |  |  |

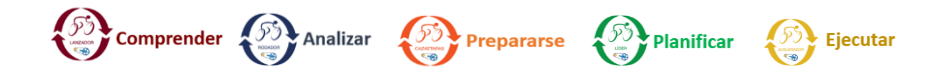

|           | 2.      | Para desbloquear a un usuario ingrese a la transacción SU01 e ingrese el                   |
|-----------|---------|--------------------------------------------------------------------------------------------|
|           |         | nombre de usuario a desbloquear. Haga clic en el ícono 🕒 para administrar<br>los bloqueos. |
|           |         | Actualización de usuario: Acceso                                                           |
|           |         | 🗅 🖉 🗞 📅 🗔 🤷                                                                                |
|           |         | Usuario PruebaRol2                                                                         |
|           |         | Alias                                                                                      |
|           | 3.      | Si el usuario está bloqueado se mostrará la siguiente pantalla:                            |
|           | 🔄 De    | sbloquear usuario PRUEBAROL2                                                               |
|           | Bloqu   | eado por responsable del sistema                                                           |
|           |         |                                                                                            |
|           | 4.      | Para desbloquear al usuario haga clic en el ícono                                          |
|           | 5.      | siguiente mensaje:                                                                         |
|           | 🗹 Susp  | pendidos los bloqueos para el usuario PRUEBAROL2 si este sistema lo permite                |
|           |         |                                                                                            |
| ETIQUETAS | SU; Des | sbloquear; SU01; Usuario bloqueado Informar al responsable                                 |
|           |         |                                                                                            |
|           |         |                                                                                            |
|           |         |                                                                                            |